# MONITOUCH

# **Technical Information**

July 2020

| Theme  | V9's VNC connection using "Simple Remote" |               |      |
|--------|-------------------------------------------|---------------|------|
| Models | V9 series with a wireless LAN             | No. TI-M-1278 | 1/16 |

# 1. Outline

This document explains how to connect the V9 as an access point (with no encryption) to an Android tablet (app: Simple Remote) by VNC. The V9 DHCP server feature is used to set the IP address on your Android tablet.

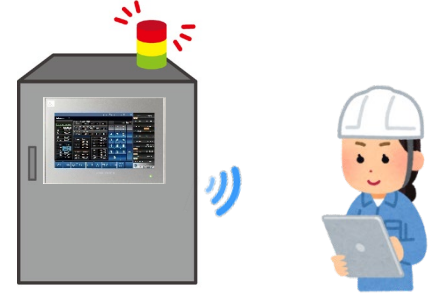

| DHCP server function                               |
|----------------------------------------------------|
| This function allows the V9 as a server to reserve |
| some IP addresses in advance.                      |
| The V9 automatically assigns one of the available  |
| IP addresses to the client device when the client  |
| device accesses the V9 network.                    |

# 2. Supported models

V9 series with a wireless LAN

## 3. Configuration of settings of the V9

## 3.1 Switching to the local mode screen

1 Press one corner of the screen for at least 2 seconds and release your finger when there is a beep. Then press a different corner and hold for at least 2 seconds to display the system menu.

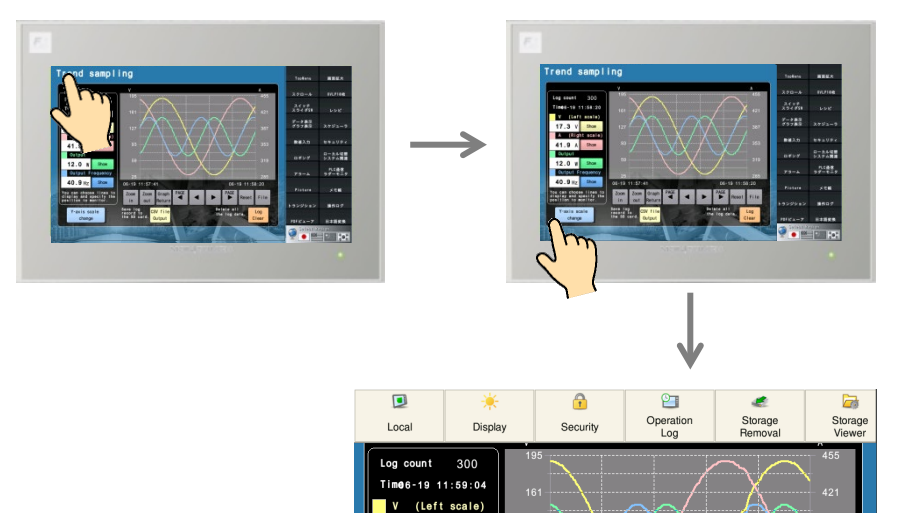

\*For V9 Standard panels, press [SYSTEM] to display the system menu. Hakko Electronics Co., Ltd.

| Technical Information | No. TI-M-1278 | 2/16 |
|-----------------------|---------------|------|
|-----------------------|---------------|------|

2 Press the [Local] button to show the local mode screen.

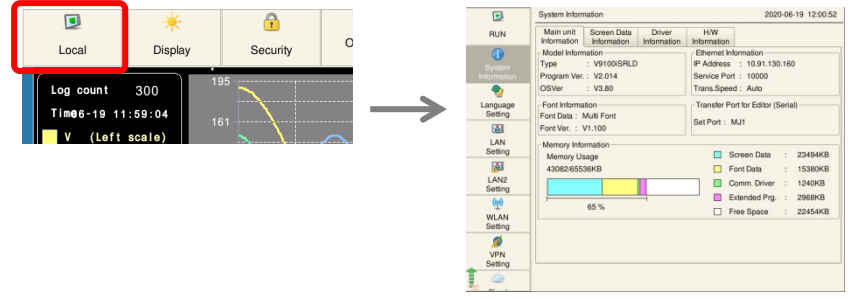

#### 3.2 [WLAN Setting] screen

The IP address, subnet mask, and wireless LAN settings are as follows.

- WLAN Setting 2020-06-19 12:02:40 D System Inform Þ Main unit Information Model Informa Type IP Wireless Select AP Wireless Setting Settings to Connect Option RUN RUN 0 • 192.168.10.184 Address Service Port 10000 Program Ver. Subnet Mask 255,255,255,0 OSVer **%** 15 me-Out 2 \*sec Gateway Font Informati Font Data: M Font Ver. : V Language Setting Languag Setting Retrials 3 MAC Address 00:50:FF:22:22:22 LAN Setting \* Network Table LAN Setting Memory Infor No Host Name IP Address Sub Net Mask Gate Way Service Port Memory Usa **1** 43082/6553 LAN2 Setting LAN2 E.g.) IP address : 192.168.10.184 WLAN Setting ø Subnet mask : 255.255.255.0 VPN Setting VPN Setting 11 IP addresses for LAN, LAN2, and WLAN should not be the same 0 network group.
- 1 Go to [WLAN Setting] and click [IP Setting]. Configure "IP Address" and "Subnet Mask".

2 Configure "Wireless Settings".

| Þ               | WLAN Setting                |                      | 2020-06- | -19 12:03:11      |                                 |
|-----------------|-----------------------------|----------------------|----------|-------------------|---------------------------------|
| RUN             | IP Wirele<br>Setting Settin | gs to Connect Option | (        |                   |                                 |
| ()<br>System    | Status OFF                  | ON                   |          | E.g.)             |                                 |
| Information     | Operation Mode              | Access Point         |          | Ctatura           | · ON (alida ta awitah)          |
|                 | Antenna                     | PCB   Channel 1      |          | Status            | : ON (side to switch)           |
| Setting         | SSID                        | 0-V9101iWRD-4        |          | Operation Mode    | : Access Point                  |
|                 | Authentication              | Open System          |          |                   |                                 |
| LAN<br>Setting  | Encryption Level            | NONE                 |          | Antenna           | : PCB                           |
| <b>1</b>        | -Security Kov-              |                      |          | Channel           | • 1                             |
| LAN2<br>Setting | Key Index                   | 0 -                  |          | Channel           | . 1                             |
| (0)             | Key Format                  | Hexadecimal -        |          | SSID              | : Any character string          |
|                 | Confirmation Ke             | у                    |          |                   | *This will appears in the Wi-Fi |
| <i>1</i>        |                             |                      |          |                   |                                 |
| VPN<br>Setting  |                             |                      |          |                   | setting on the Android tablet.  |
|                 |                             |                      | O Cancel |                   |                                 |
| <u>∽</u>        |                             |                      |          | Authentication    | : OPEN System                   |
|                 |                             |                      | I        | Encryption Loyal  |                                 |
|                 |                             |                      | I        | Enci yption Level | . NONE                          |
|                 |                             |                      |          |                   | J                               |

| Technical Information | No. TI-M-1278 | 3/16 |
|-----------------------|---------------|------|
|-----------------------|---------------|------|

Click [Wireless Option]. Set [IP Address Setting] to "Manual/DHCP server".
 Configure "Start address", "Maximum number of DHCP Users", and "Lease time".
 Press [Apply]

| C33 [A                | pbiàl.                                                               |                     |
|-----------------------|----------------------------------------------------------------------|---------------------|
|                       | WLAN Setting                                                         | 2020-06-19 12:48:03 |
| RUN                   | IP Wireless Select AP Wireless<br>Setting Settings to Connect Option |                     |
| System<br>Information | Wireless Mode 802.11 n/g/b                                           |                     |
| Canguage<br>Setting   | Beacon Transmission Interval 100 *msec                               |                     |
| LAN<br>Setting        | IP Address Setting                                                   |                     |
| LAN2<br>Setting       | Start address 192.168.10.185                                         |                     |
| ( <u>()</u> )         | Maximum number of DHCP Users 10                                      |                     |
| Setting               |                                                                      | ,                   |
| Setting               |                                                                      | © Cancel © Apply    |

E.g.) Start address : 192.168.10.185 Maximum number of DHCP Users : 10 Lease time : 24 (h)

#### 3.3 The [User Settings] screen

How to add the access users of the VNC server is as follows.

1 Go to [User Settings] and click "Add".

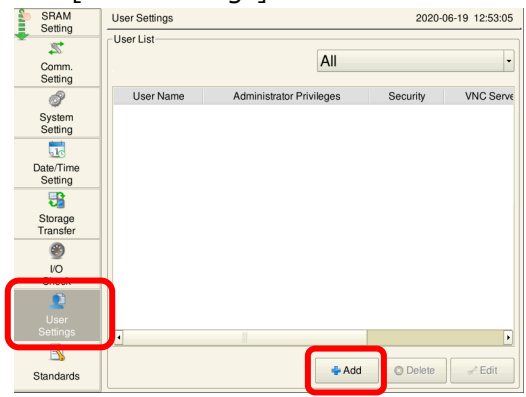

2 Specify "User Name", "Password", and "VNC Server". Click "Apply".

| SRAM<br>Setting      | User Settings > Add                      | 2020-06-19 12:56:01 |
|----------------------|------------------------------------------|---------------------|
| Comm.<br>Setting     | User Name moni<br>Password ••••          |                     |
| System<br>Setting    | Grant administrator privileges           |                     |
| Date/Time<br>Setting | Security VNC Server                      |                     |
| Storage<br>Transfer  | Level 2                                  | ote operation       |
| I/O<br>Check         | Level 4 Allow<br>Level 5 Input Supervise | sory Period 15 Min. |
| User<br>Settings     | Level 6                                  | ng                  |
| Standards            | (D)                                      | OK Ocancel O Apply  |

| note operation |
|----------------|
|                |

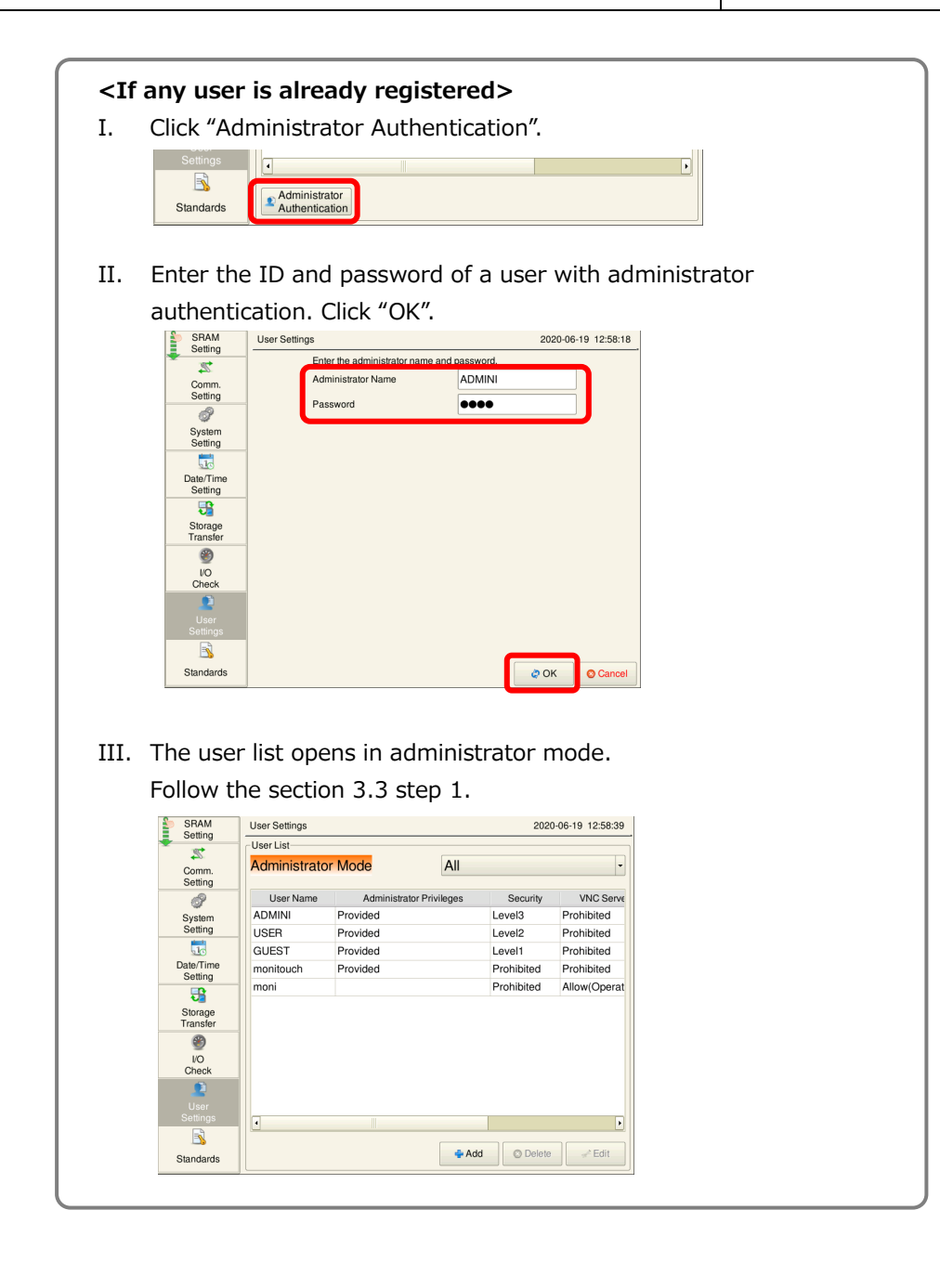

| Technical Information | No. TI-M-1278 | 5/16 |
|-----------------------|---------------|------|
|-----------------------|---------------|------|

# 4. Android tablet settings

# 4.1 The Settings icon

1 Tap the Settings icon on the Home screen page and tap "Wi-Fi".

|                |               | <b>E</b> |                                                      |   |                     | 间常100% 📧 1:48 PM |
|----------------|---------------|----------|------------------------------------------------------|---|---------------------|------------------|
| summer         |               | Sett     | ings                                                 |   | Wireless & networks | Q                |
|                |               | Se       | arch for setting                                     |   | Airplane mode       |                  |
| Thomas and the | $\rightarrow$ | Ω        | Log in to HUAWEI ID<br>Access more Huawei services.  | > | Wi-Fi               | APPLE >          |
| Settings       |               | <b>?</b> | Wireless & networks<br>Wi-Fi, VPN                    | > | Mobile data         | >                |
|                |               | •        | Device connection<br>Bluetooth, Printing             | > | VPN                 |                  |
|                |               | 8        | Apps & notifications<br>Permissions, Default apps    |   |                     |                  |
|                |               | ٥        | Battery<br>Power saving mode, Battery usage          |   |                     |                  |
|                |               | 0        | Display<br>Eye comfort, Home screen style, Wallpaper |   |                     |                  |
|                |               |          | Sound<br>Do not disturb, Ringtone, Vibrate           |   |                     |                  |

2 Tap the SSID that you configured in section 3.2 step 2.

| III 💿               |                                                     |   |                                                                            |   | 0    | 00% 💌 | 1:50 PN |
|---------------------|-----------------------------------------------------|---|----------------------------------------------------------------------------|---|------|-------|---------|
| Sett                | ings                                                |   | ← Wi-Fi                                                                    | C | :((• | Ø     | :       |
| Se                  | arch for setting                                    |   | Wi-Fi                                                                      |   |      |       | 0       |
| 0                   | Log in to HUAWEI ID<br>Access more Huawei services. | > | Wi-Fi+<br>Enhanced Internet experience                                     |   |      | C     | )n >    |
| Wireless & networks |                                                     | > | AVAILABLE NETWORKS                                                         |   |      |       |         |
|                     | Device connection                                   |   | 0-V9101iWRD-4<br>Connected (no Internet access, no other networks availer) |   |      |       | (([-    |
|                     | Bluetooth, Printing                                 | 2 |                                                                            | m |      |       |         |
|                     | Apps & notifications<br>Permissions, Default apps   | > | Saved, encrypted (average quality)                                         |   |      |       | 78      |
|                     | Battery                                             | > | buffalo_85<br>Encrypted (WPS available)                                    |   |      |       | ()      |

| IP settings" appears by checking "Show ad<br>lake sure that "DHCP" is selected.                                                                                                    | ivanced options".     |                 |
|----------------------------------------------------------------------------------------------------|-----------------------|-----------------|
| ← Wi-Fi                                                                                                    |                       | 1⊡€奈100% 💌 1:51 |
|                                                                                                    | ← 0-V9101iWRD-4       |                 |
| Wi-Fi                                                                                                    | Signal strength       | Excellent       |
| Wi-Fi+ Press and Press and | Encryption type       | None            |
| AVAILABLE NETWORKS                                                                                                    | Show advanced options |                 |
| 0-V0101iWRD-4                                                                                                    | Proxy                 | None >          |
| 0-V9101iWRD-4                                                                                                    | IP settings           | DHCP >          |
| Sa Eorget network                                                                                                    |                       |                 |

#### 4.2 Starting and closing "Simple Remote"

#### <How to launch the app>

1 Tap the Simple Remote icon on the home screen page.

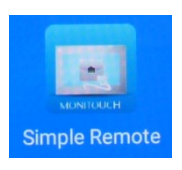

Simple Remote 🧕

It is a free VNC client app for Android developed by Hakko Electronics and exclusively for MONITOUCH. Long term support is available thanks to in-house development. You can install it from Google Play for free and use it right away.

2 The following screen appears.

| M                        | । <b>⊡</b> । रू100% 💌 1:55 PM |
|--------------------------|-------------------------------|
| Simple Remote<br>Hakko   | :                             |
| New Connection           | - Connect                     |
| Title (optional)         |                               |
| VNC Connection Settings  |                               |
| VNC Server               | 5900                          |
| VNC Username (optional)  |                               |
| VNC Password             | 🗹 Кеер                        |
| Show Advanced Settings   |                               |
| Import/Export Settings   |                               |
| Copy Logcat              |                               |
| $\triangleleft$ O $\Box$ |                               |

3 Enter the IP address of the V9 WLAN in [VNC Connection Settings]. Tap "Connect".

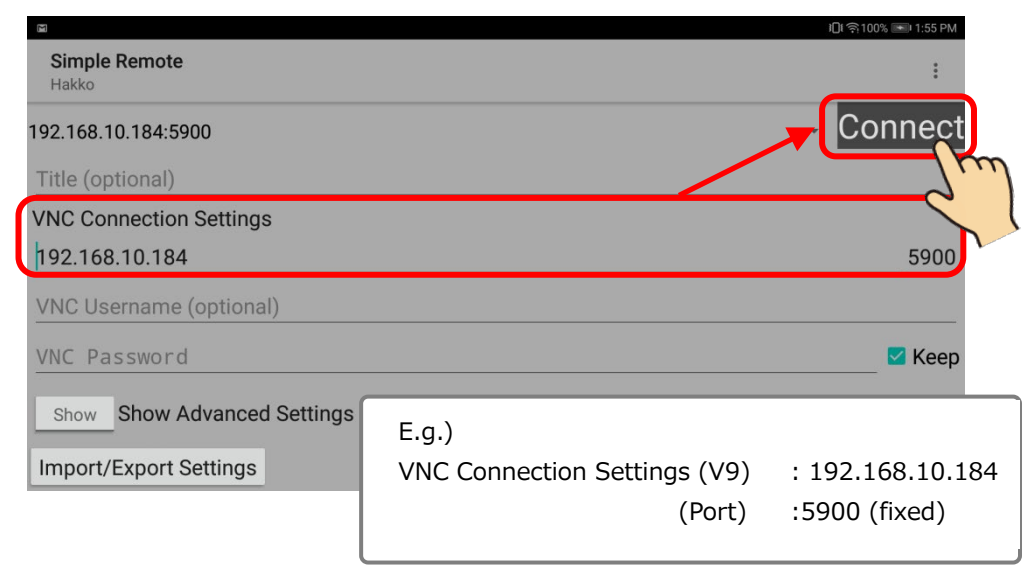

4 The VNC launch menu appears.

| VNC | Brver Connection  | MONITOUCH<br>V9<br>series |                |
|-----|-------------------|---------------------------|----------------|
| Use | er Authentication |                           |                |
|     | User Name         |                           |                |
|     | Password          |                           |                |
|     |                   |                           | Connect Cancel |

5 Tap the screen to display the following transparent menu, and then tap the icon in the center.

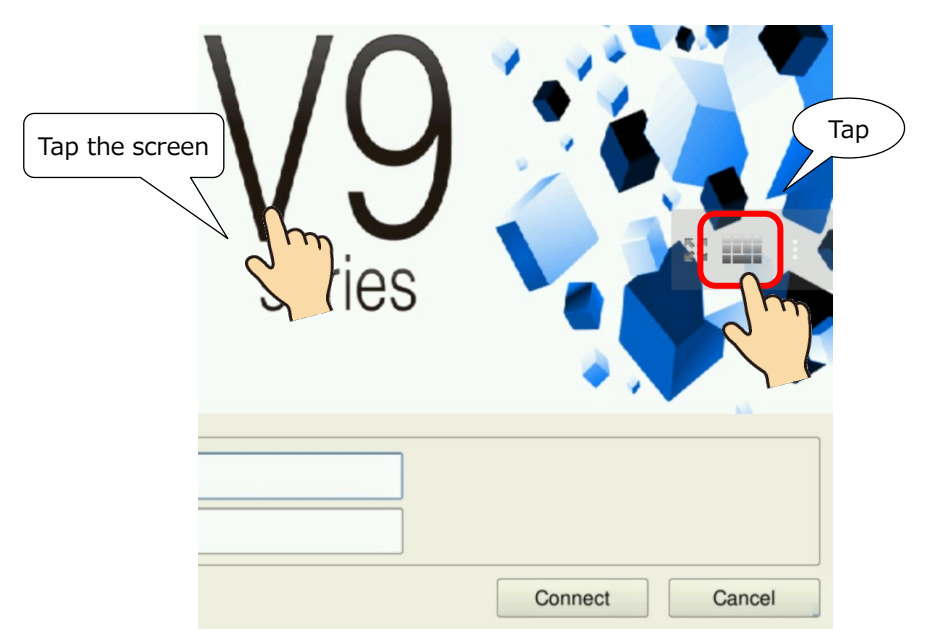

| Technical Information | No. TI-M-1278 | 8/16 |
|-----------------------|---------------|------|
|-----------------------|---------------|------|

6 When the keypad appears, scroll the VNC screen until you can see [User Authentication]. Enter the user name (moni) and password (moni) that you configured in section 3.3 step 2.

To turn off the keypad, tap the down arrow button at the bottom of the screen.

|                    |     |                          |        |            |      |      | se | rie | S |   |   |        |   |        |
|--------------------|-----|--------------------------|--------|------------|------|------|----|-----|---|---|---|--------|---|--------|
|                    | Us  | er Authe<br>User<br>Pass | Name m | oni<br>●●● |      |      |    |     |   |   |   |        |   |        |
|                    |     |                          |        |            |      |      |    |     |   |   | C | onnect |   | Cancel |
| 1                  | 2   | 3                        |        | 4          | 5    |      | 6  |     | 7 |   | 8 |        | 9 | 0      |
| q                  | w   | е                        |        | r          | t    |      | у  |     | u |   | i |        | 0 | р      |
| а                  | 5   | ;                        | d      | f          |      | g    |    | h   |   | j |   | k      |   | 1      |
| Ŷ                  | Z   |                          | х      | C          |      | v    |    | b   |   | n |   | m      |   | ×      |
| ?123               |     |                          |        |            | C    | WERT | ſ  |     |   |   |   | ·      |   | ←      |
| $\bigtriangledown$ | 0   |                          |        |            |      |      |    |     |   |   |   |        |   |        |
|                    | Тар | here                     | to clo | se the     | keyp | ad.  |    |     |   |   |   |        |   |        |

7 Tap "Connect". The V9 screen appears with the VNC connection.

| VNC  | erver Connection<br>Automotion               | series |                |
|------|----------------------------------------------|--------|----------------|
| User | Authentication<br>User Name moni<br>Password |        |                |
|      |                                              |        | Connect Cancel |

| Technical Information | No. TI-M-1278 | 9/16 |
|-----------------------|---------------|------|
| lechnical Information | No. 11-M-1278 | 9/16 |

#### <How to close the app>

1 Tap the screen to display the following transparent menu, and then tap the three dots icon.

The settings menu appears. Tap "Disconnect".

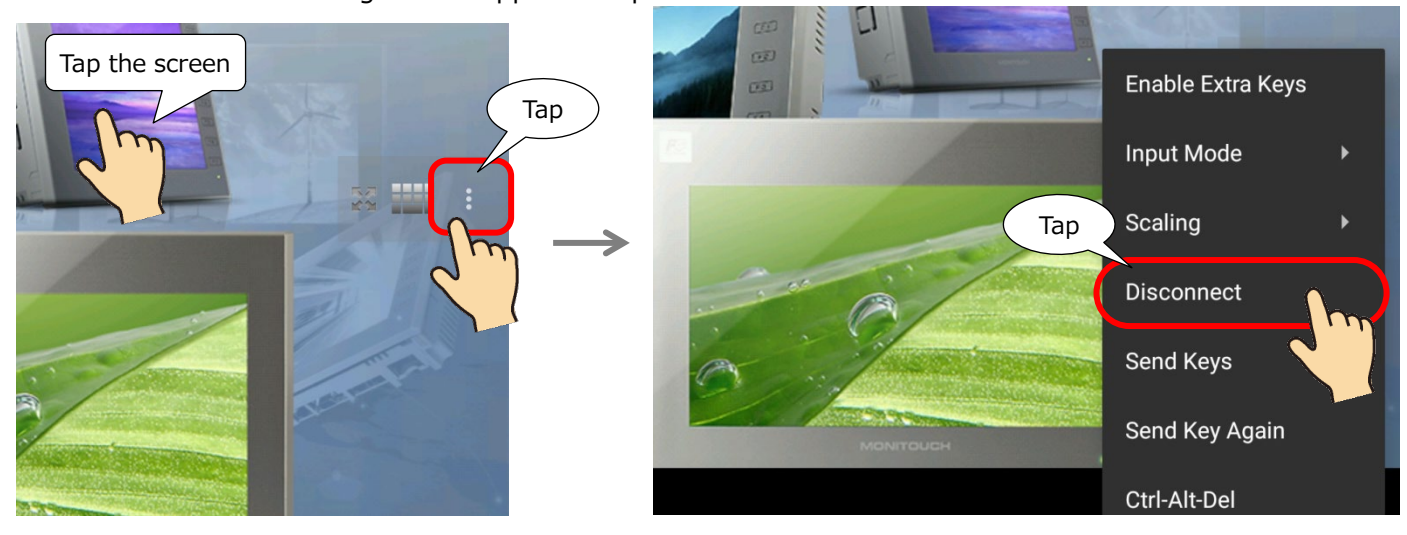

2 Return to the startup window of Simple Remote.

|                                 | ३ी । ाि की 100% 💽 1:02 PM |
|---------------------------------|---------------------------|
| Simple Remote<br>Hakko          | :                         |
| 192.168.10.184:5900             | - Connect                 |
| Title (optional)                |                           |
| VNC Connection Settings         |                           |
| 192.168.10.184                  | 5900                      |
| VNC Username (optional)         |                           |
| VNC Password                    | 🗹 Кеер                    |
| Show Advanced Settings          |                           |
| Import/Export Settings          |                           |
| Copy Logcat                     |                           |
| $\triangleleft  \bigcirc  \Box$ |                           |

| Technical Information | No. TI-M-1278 | 10/16 |
|-----------------------|---------------|-------|
| Technical Information | No. TI-M-1278 | 10/16 |

#### 5. Simple Remote Features

#### 5.1 Centering the screen

At startup, the screen appears in the lower right corner.

At this time, you can use a pinch-to-zoom operation to enlarge or reduce the screen.

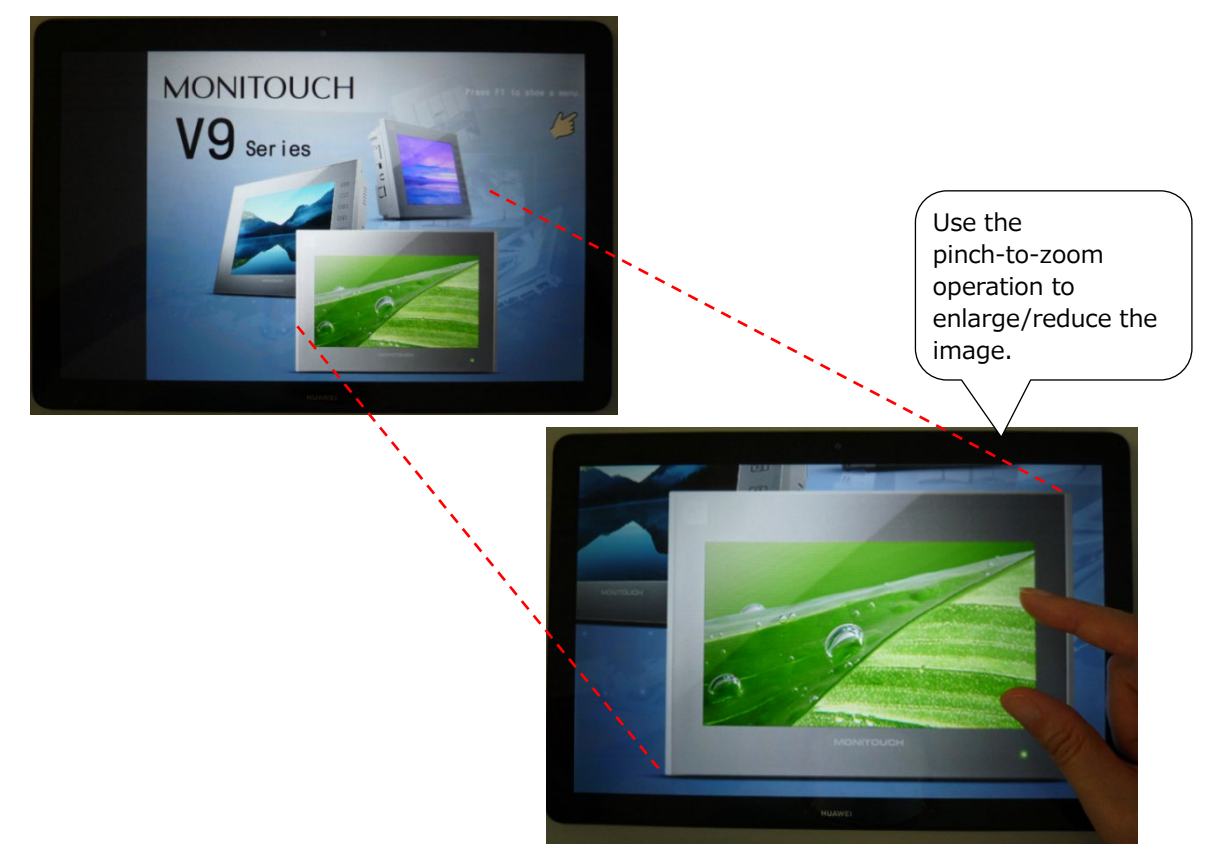

You can also center the screen. Set the following.

 Tap the screen in the VNC session to display the following transparent menu, and then tap the three dots icon. The settings menu appears.
 Tap "Scaling".

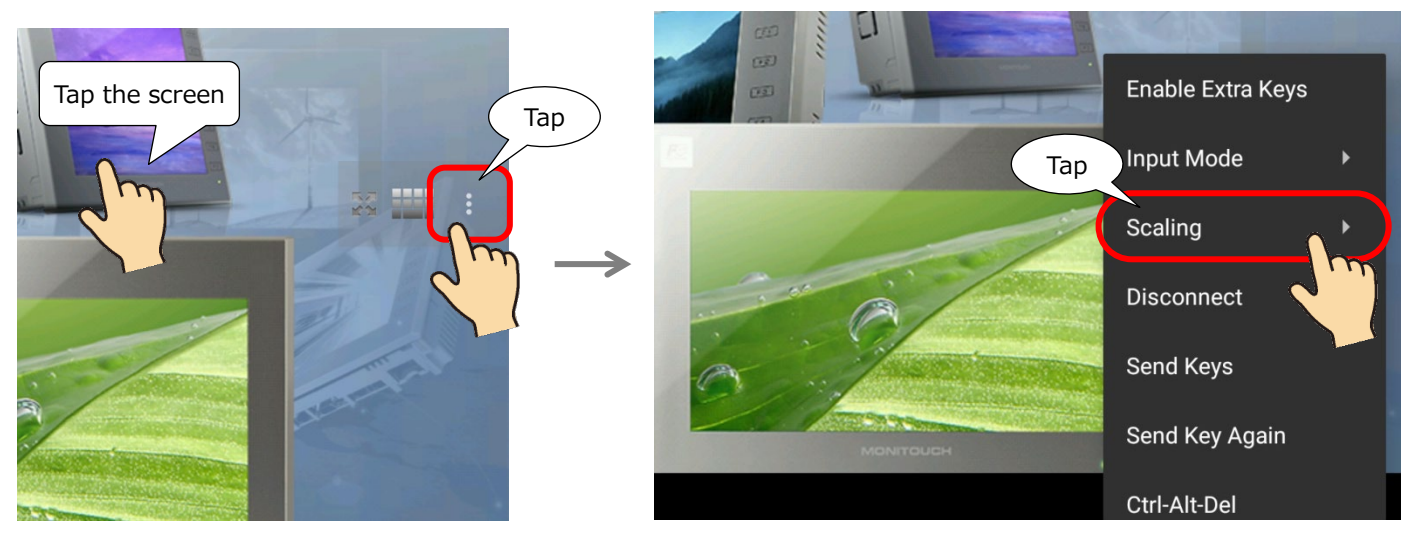

Hakko Electronics Co., Ltd.

| Technical Information | No. TI-M-1278 | 11/16 |
|-----------------------|---------------|-------|
|-----------------------|---------------|-------|

2 The Scaling menu appears.Because the default is "Zoomable", tap "Fit to Screen" to select.

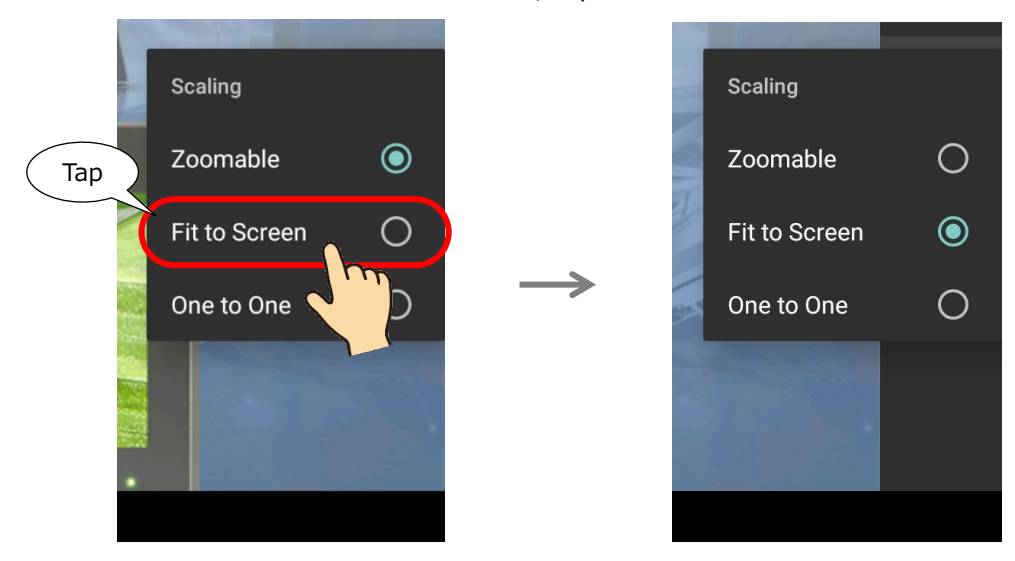

3 The screen is centered.

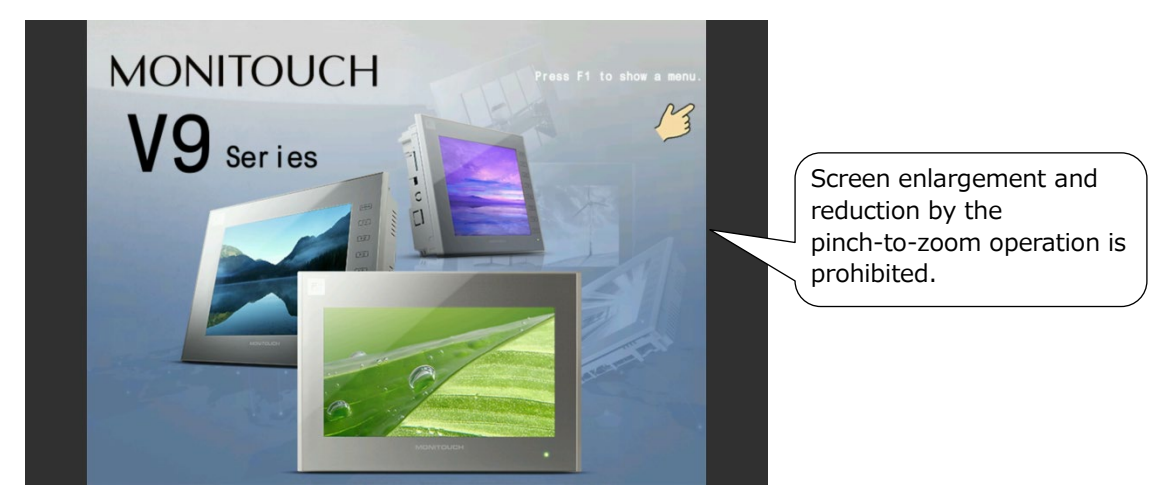

| Technical Information | No. TI-M-1278 | 12/16 |
|-----------------------|---------------|-------|
|                       |               |       |

#### 5.2 Show/hide a mouse pointer

It is possible to display a mouse pointer. (It is not displayed by default.)

1 Tap the screen to display the following transparent menu, and then tap the three dots icon.

The settings menu appears. Tap "Disconnect".

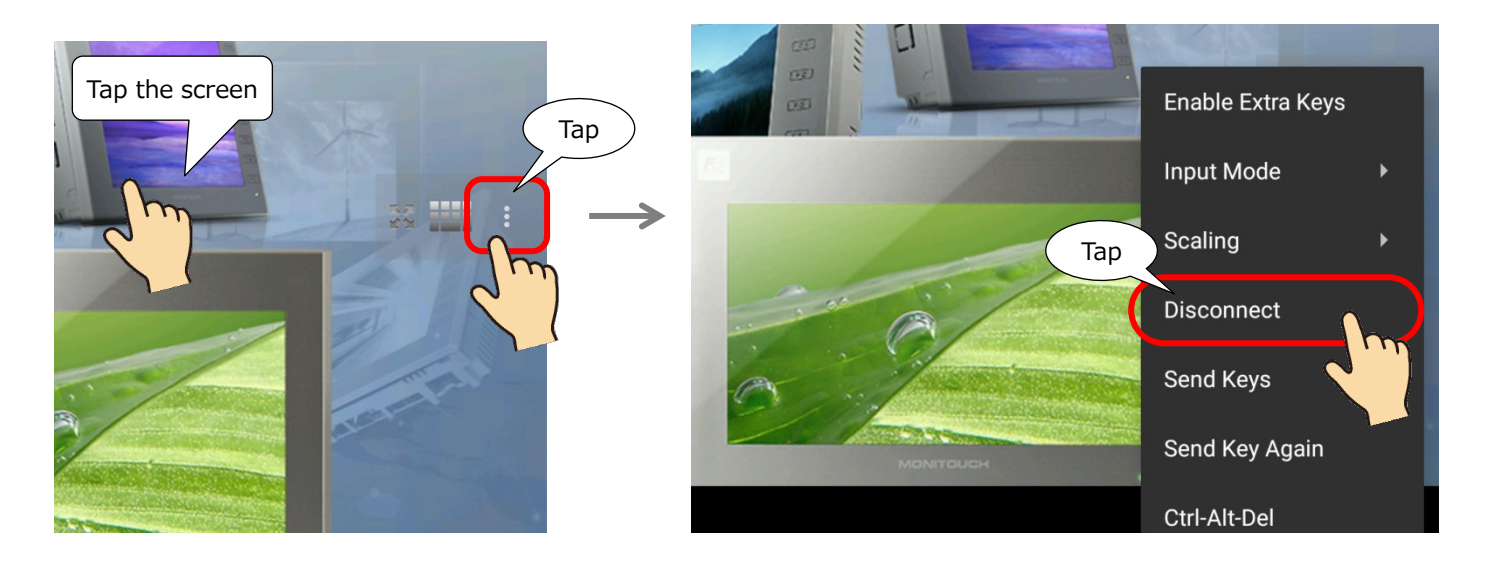

2 The startup screen of Simple Remote appears again.Tap "Show" to scroll through the menus that are hidden below.

| Simple Remote<br>Hakko      | :                                                    |                                   |
|-----------------------------|------------------------------------------------------|-----------------------------------|
| 192.168.10.184:5900         | - Connect                                            |                                   |
| Title (optional)            |                                                      |                                   |
| VNC Connection Settings     |                                                      |                                   |
| 192.168.10.184              | 5900                                                 |                                   |
| VNC Username (optional)     |                                                      |                                   |
| VNC Password                | G1                                                   | ) <b>⊡</b> । র্হ্ম 100% 🖦 2:04 PM |
| Show Show Advanced Settings | Simple Remote<br>Hakko                               | :                                 |
| Import/Export Settings      | Hide Show Advanced Settings                          |                                   |
|                             | 24-bit color (24 bpp)                                | •                                 |
|                             | □ View-only mode                                     |                                   |
|                             | Use D-Pad for arrows and D-Pad click for Ctrl.       |                                   |
|                             | Rotate Bluetooth or software D-Pad                   |                                   |
|                             | Cursor Mode:                                         |                                   |
|                             | Auto O Local O Disable                               |                                   |
|                             | No compression (local connections, Hextile encoding) |                                   |
|                             | Auto Cullscreen Bitman                               |                                   |
|                             | Pomoto Dockton Sizo (WyH)                            |                                   |
|                             | The server needs ExtendedDesktopSize support         |                                   |
|                             | Disabled - 0                                         | <b>x</b> 0                        |
|                             |                                                      |                                   |

3 Change "Cursor Mode" from "Auto" to "Local".

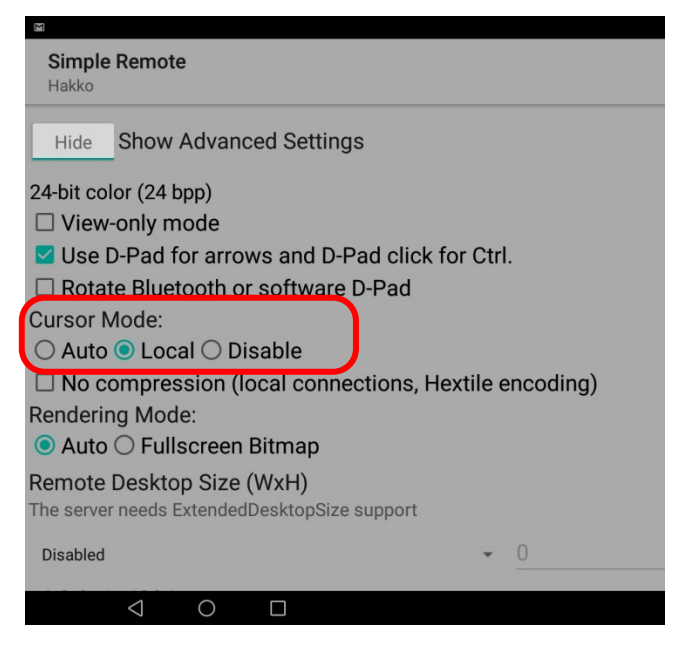

4 Connect to the V9. The mouse cursor appears during the VNC session.

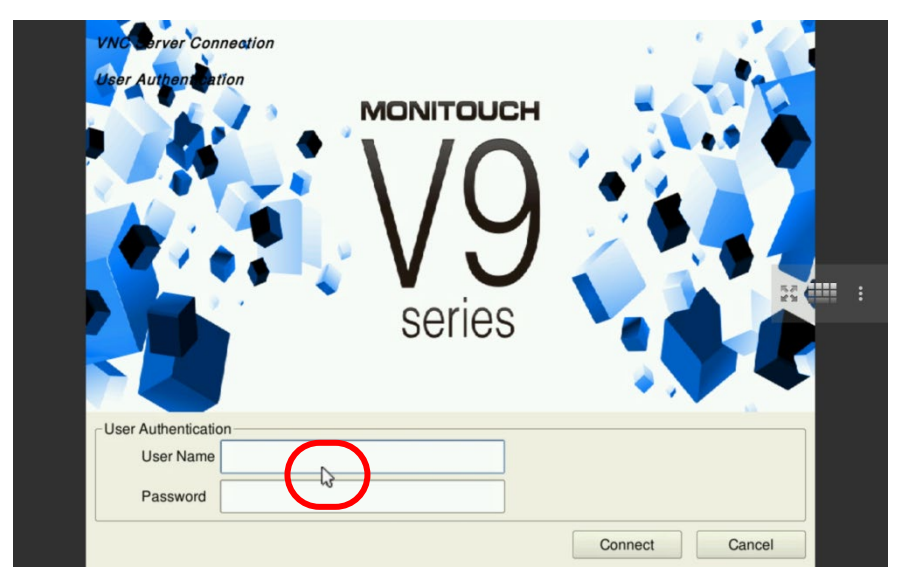

| , , , , , , , , , , , , , , , , , , , , |
|-----------------------------------------|
|-----------------------------------------|

#### 5.3 How to operate V9's function keys from the tablet

Send Keys feature enables you to press the function keys of the V9 series.

| VNC Client Keyboard | V9 Function Switch |  |  |  |  |
|---------------------|--------------------|--|--|--|--|
| F1                  | F1                 |  |  |  |  |
| F2                  | F2                 |  |  |  |  |
| F3                  | F3                 |  |  |  |  |
| F4                  | F4                 |  |  |  |  |
| F5                  | F5                 |  |  |  |  |
| F6                  | F6                 |  |  |  |  |
| F7                  | F7                 |  |  |  |  |
| F8                  | SYSTEM             |  |  |  |  |

<How to press the SYSTEM key using the Send Key feature>

1 Tap the screen to open the transparent menu below. Tap the three dots icon. The settings menu appears. Tap "Send Keys".

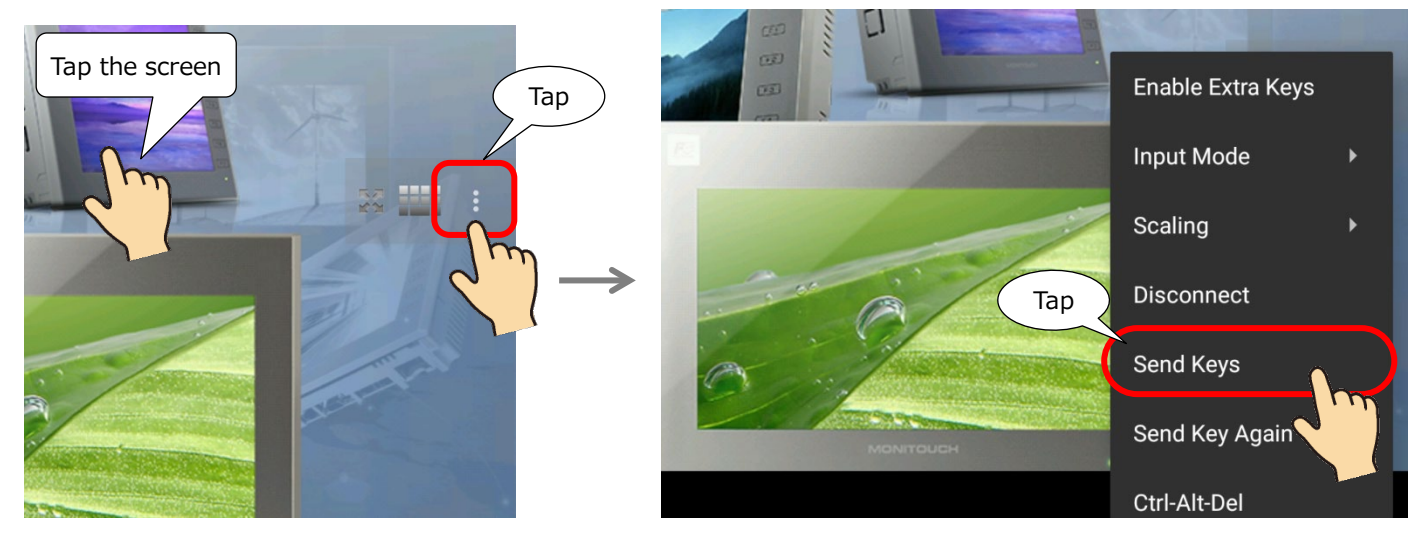

2 The following screen appears. Tap the button to open the pull-down menu.

| □ Shift □<br>Send F   | Ctrl 🗆 A<br>1         | .lt □ Sup      | erF1       |    |                  |     |          | (   | Tan                   |                         |
|-----------------------|-----------------------|----------------|------------|----|------------------|-----|----------|-----|-----------------------|-------------------------|
| Keys                  |                       |                |            |    |                  |     |          |     | Iup                   |                         |
| List                  |                       | F1             |            |    |                  |     |          |     |                       | •                       |
| List Name             |                       | <u>F1</u>      |            |    |                  |     |          |     |                       |                         |
| New List              |                       |                |            |    | Copy Li          | ist |          |     |                       |                         |
| <                     | IJ                    | GI             | F          | \$ |                  |     | <b>1</b> | Ĵ.  | ***                   | Ŷ                       |
| <b>q</b> <sup>1</sup> | <b>W</b> <sup>2</sup> | е <sup>3</sup> | <b>r</b> 4 | t  | y <sup>6</sup> ( | u " | i        | 0 9 | <b>p</b> <sup>0</sup> | $\overline{\mathbf{X}}$ |
| а                     | s                     | d              | f          | g  | h                | j   | k        |     |                       | ~                       |
| Ŷ                     | z                     | x              | С          | v  | b                | n   | m        | !   | ?                     | Û                       |
| ?123                  | •                     |                |            | E  | Inglish          |     |          | ☺   | ·                     | ?123                    |
| $\bigtriangledown$    | 0                     |                |            |    |                  |     |          |     |                       |                         |

| Technical Information | No. TI-M-1278 | 15/16 |
|-----------------------|---------------|-------|
|-----------------------|---------------|-------|

3 The following pull-down menu appears. Scroll to select "F8".

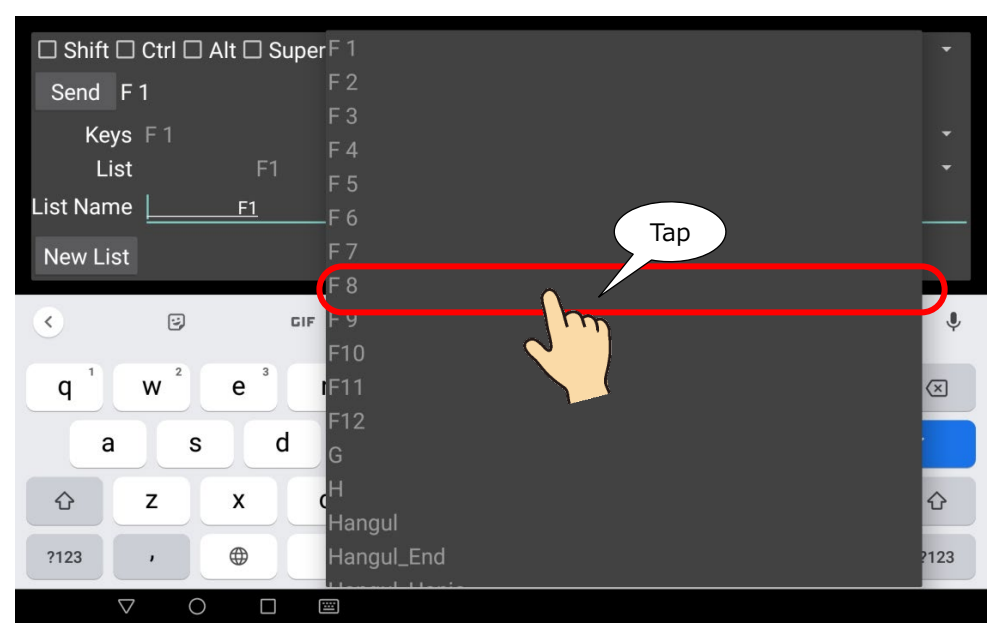

4 Tap "Send" while "F8" is being selected.

| (Тар) | Shift                 | 🛛 Ctrl 🗆 A             | lt 🗆 Super F 8                |     |                               |                |     |            | •        |
|-------|-----------------------|------------------------|-------------------------------|-----|-------------------------------|----------------|-----|------------|----------|
|       | Send F                | 8<br>1 <mark>רר</mark> |                               |     |                               |                |     |            | •        |
|       | List Nam              |                        | F1<br><u>F1</u>               |     |                               |                |     |            | *        |
|       | New List              |                        |                               |     | Copy List                     |                |     |            |          |
|       | <                     | IJ                     | GIF                           | ٥   |                               | <b>4</b> 11-   |     | ••••       | Ŷ        |
|       | <b>q</b> <sup>1</sup> | <b>W</b> <sup>2</sup>  | e <sup>3</sup> r <sup>4</sup> | t 5 | y <sup>6</sup> u <sup>7</sup> | i <sup>8</sup> | 0 % | <b>p</b> ° | $\times$ |

5 The V9's SYSTEM menu appears on the screen.

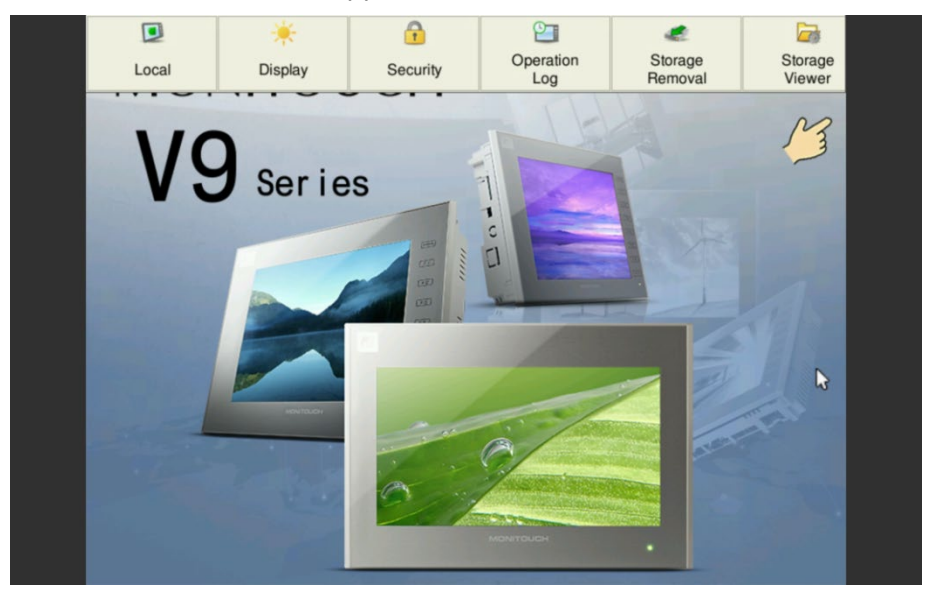

Hakko Electronics Co., Ltd.

| Technical Information No. TI-M-1278 | 16/16 |
|-------------------------------------|-------|
|-------------------------------------|-------|

#### 5.4 Multilingual menu

The menu can be displayed in 5 languages.

(English, Japanese, Korean, Chinese simplified, and Chinese traditional)

The display language automatically switches following the language settings of the Android tablet.

#### (e.g. Chinese simplified)

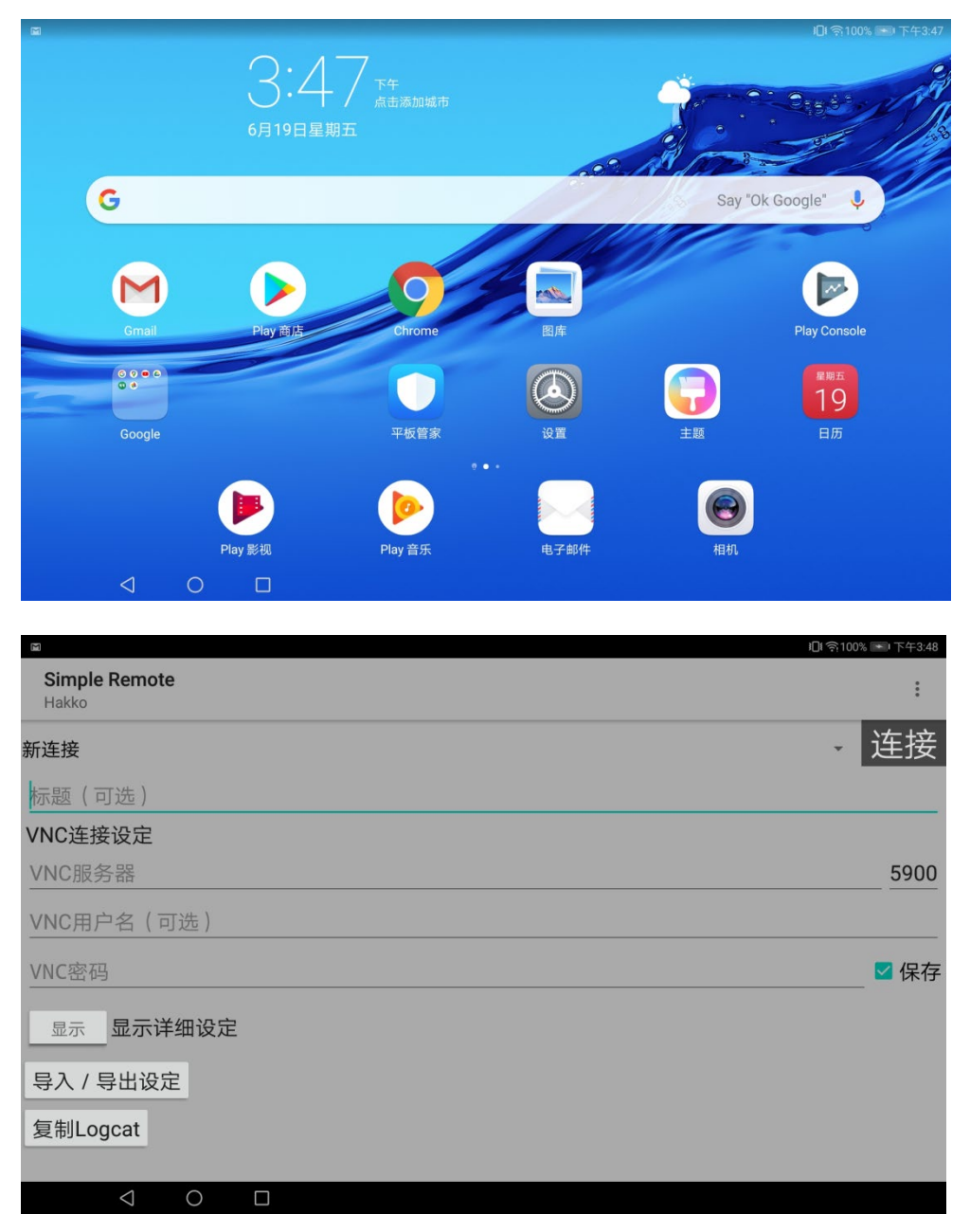

[For inquiry] Hakko Electronics Co., Ltd. - Overseas Sales Sec. - TEL: +81-76-274-2144